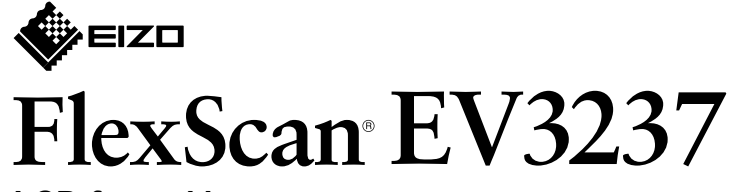

LCD-fargeskjerm

Installasjonsveiledning

### 1. Pakken inneholder

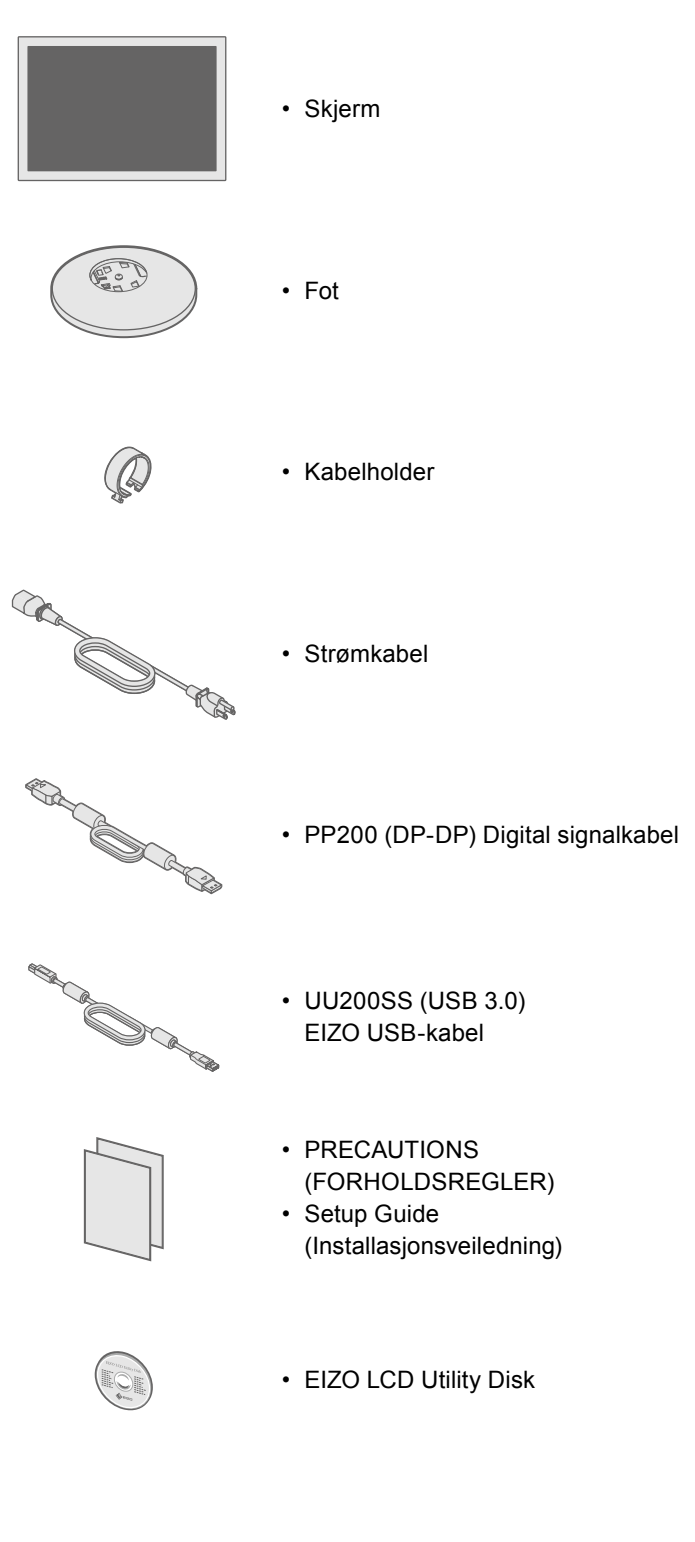

# 2. Montering av foten

### Legg skjermen ned på en stabil overflate dekket av en myk klut, og legg skjermsiden ned.

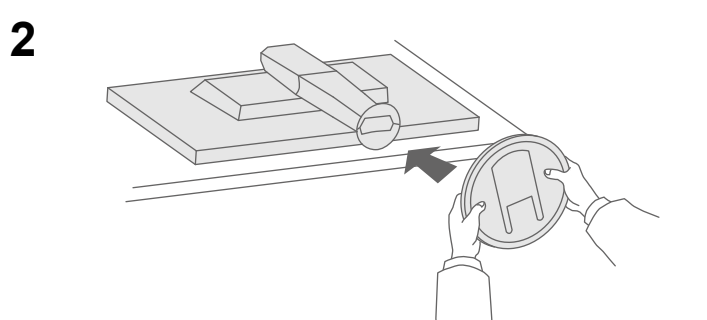

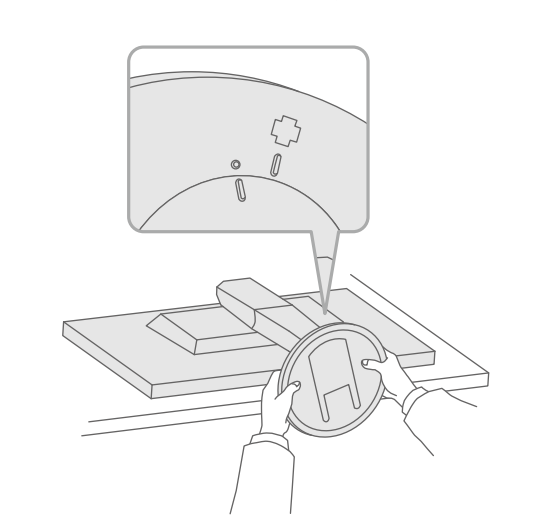

4

3

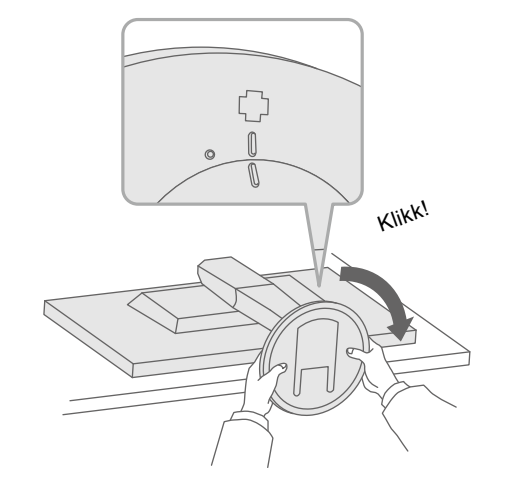

Viktig Les FORHOLDSREGLER, denne installasjonsveiledningen og brukerhåndboken på den inkluderte CD-platen slik at du kan gjøre deg kjent med sikker og effektiv bruk av dette produktet.

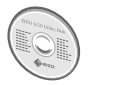

EIZO LCD Utility Disk.

## 3. Tilkoblinger

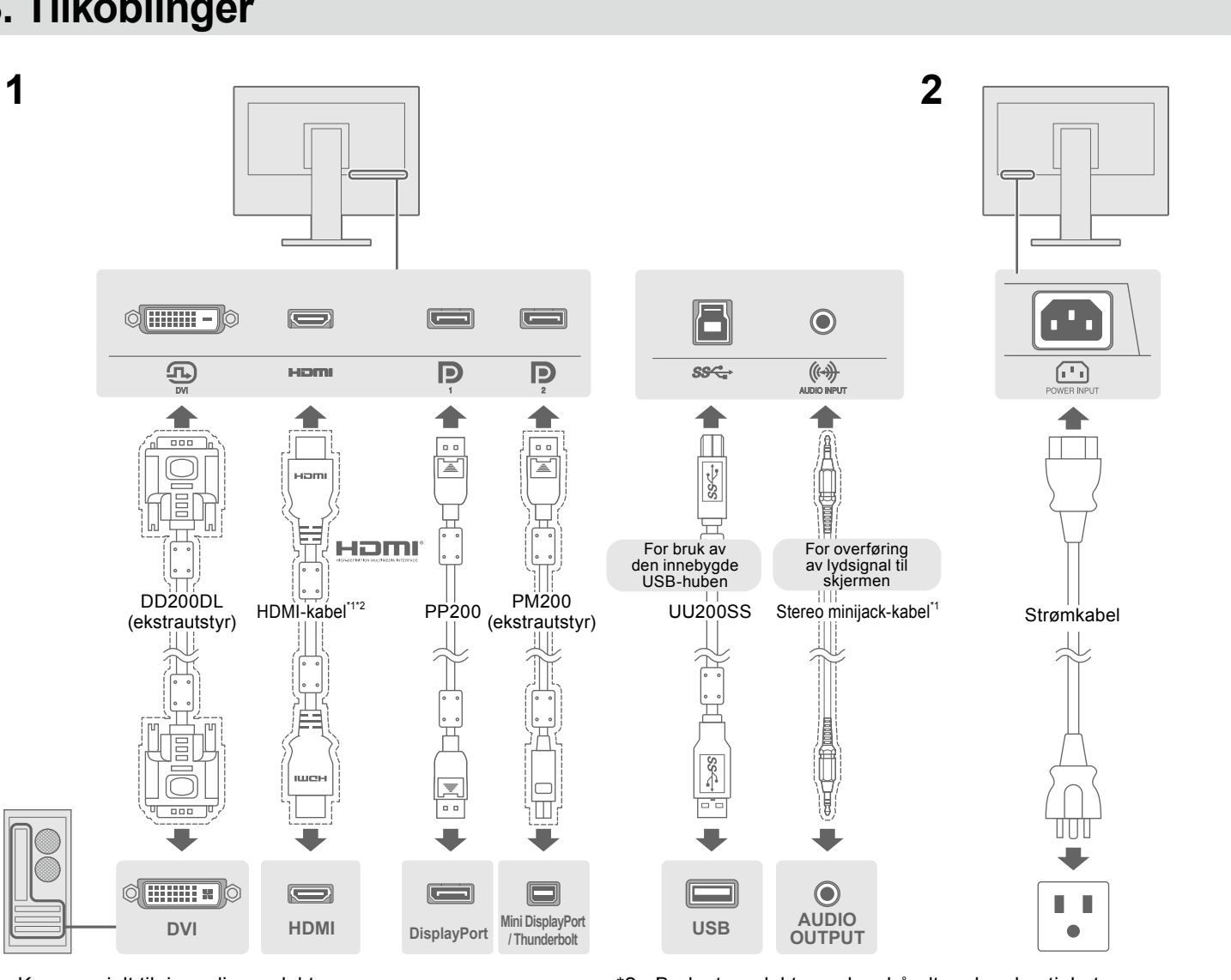

\*1 Kommersielt tilgjengelig produkt

### 4. Justering av høyde og vinkel

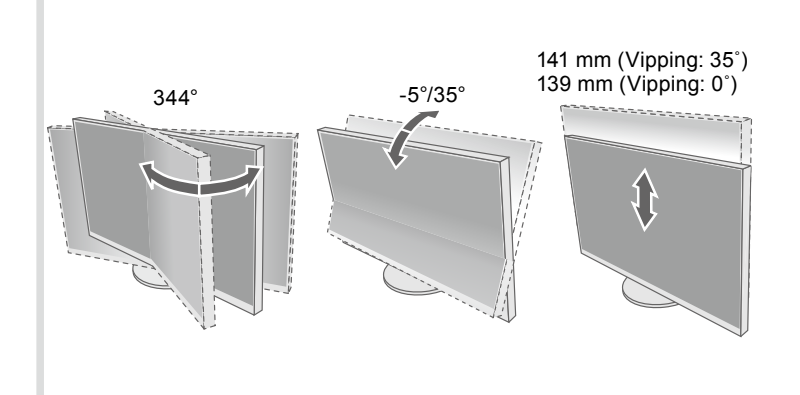

#### • For detaljer om justering av innstillingene og lignende, kan du se i brukerhåndboken som du finner på CD-platen

## 5. Montering av kabelholderen

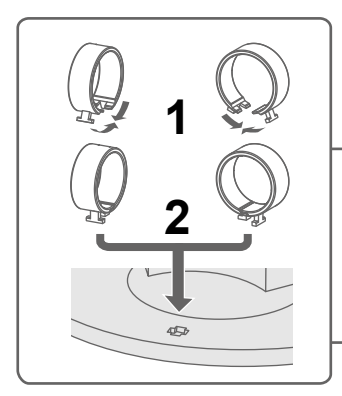

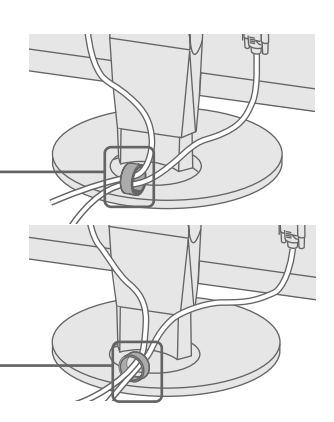

<sup>\*2</sup> Bruk et produkt som kan håndtere høy hastighet.

### 6. Skjerm

#### Ikke noe bilde

|                          |    |                                                                           |                                                                                                    | I hain alot ildan ainen anna  |                                                                                              |                                                                                                    |
|--------------------------|----|---------------------------------------------------------------------------|----------------------------------------------------------------------------------------------------|-------------------------------|----------------------------------------------------------------------------------------------|----------------------------------------------------------------------------------------------------|
| 1                        | 23 | 3                                                                         |                                                                                                    | Problem                       |                                                                                              |                                                                                                    |
|                          |    |                                                                           | Anbefalt oppløsning                                                                                                    |                               | Strømindikatoren<br>lyser ikke.                                                              | <ul> <li>Kontroller on</li> <li>Slå på hoved</li> <li>Trykk på ().</li> <li>Slå av hoved</li> </ul>                                                                                                    |
|                          |    | U<br>PA                                                                   | 3840 × 2160                                                                                                    | lkke noe bilde                | Strømindikatoren<br>lyser hvitt.                                                             | <ul> <li>Øk «Brightne<br/>(Forsterkning)</li> </ul>                                                                                                    |
| (Fabrikkinnstilling: På) |    |                                                                           | Merk<br>• Hvis du vil vise flere signaler på samme<br>skjerm, må du konfigurere PbyP<br>(Picture by Picture)- eller PinP (Picture<br>in Picture)-innstillingene. Du finner mer<br>informasjon i brukerhåndboken på CD-<br>ROM-en. |                               | Strømindikatoren<br>lyser oransje.                                                           | <ul> <li>Bytt inngange</li> <li>Bruk musen e</li> <li>Sjekk om PC</li> <li>Prøv å endre<br/>PC-en er kob</li> <li>Trykk på C</li> <li>Trykk inn k<br/>Menyen «A</li> <li>Velg «Disp<br/>(DisplayPo</li> <li>Endre Disp</li> <li>Velg «Appl</li> </ul> |
| 7. Språk                 |    |                                                                           |                                                                                                    |                               | Strømindikatoren blinker oransje.                                                            | <ul> <li>Det er et prob<br/>Løs probleme<br/>for flere detal</li> </ul>                                                                                                    |
| 1                        | 2  | Da<br>Cara<br>Saran<br>Saran<br>Saran<br>Saran<br>Saran<br>Saran<br>Saran | 3 Menu<br>Color<br>Signal<br><u>Preferences</u><br>Languages                                                                                                    | Meldingen kommer<br>til syne. | Denne meldingen vises<br>når innsignalet er feil, selv<br>om skjermen fungerer.<br>Eksempel: | <ul> <li>Meldingen vis</li> <li>Kontroller om<br/>vertikale opp</li> <li>Start datama</li> <li>Velg en pass</li> </ul>                                                                                                    |

Π

Hvis det oppstår problemer etter at skjermbildet vises, se i «Chapter 5 Troubleshooting» (Kapittel 5 Feilsøking) i brukerhåndboken på CD-ROM-en.

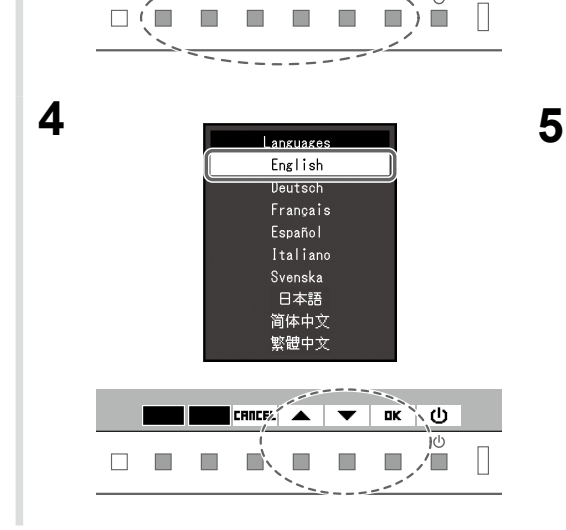

|      | Nos<br>Cons<br>Signal<br>Parlament<br>Echanari<br>Induarion | _ |       |    |
|------|-------------------------------------------------------------|---|-------|----|
| EXIT |                                                             | - | FOTER | rh |
|      |                                                             | • | enten | 0  |

INPUT MODE 🖽 🖵 ECO 🔆 🔅 MENU 🔌

 Π

Ţ,

Ŕ

#### 

ende tiltak er utført, må du kontakte sin lokale EIZO-representant.

#### Mulig årsak og løsning

Kontroller om strømkabelen er korrekt tilkoblet. Slå på hovedbryteren.

Slå av hovedbryteren, og slå den deretter på igjen et par minutter senere.

Øk «Brightness» (Lysstyrke), «Contrast» (Kontrast) og/eller «Gain» (Forsterkning) i innstillingsmenyen.

Bytt inngangssignal.

Bruk musen eller tastaturet.

Sjekk om PC-en er slått på.

Prøv å endre DisplayPort-versjonen ved hjelp av følgende prosedyre, mens PC-en er koblet til en DisplayPort.

. Trykk på 🔱 for å slå av skjermen.

Trykk inn knappen lengst til venstre og trykk på 🕛 i over 2 sekunder. Menyen «Administrator Settings» (Administratorinnstillinger) vises. Velg «DisplayPort 1 (Ver.)» (DisplayPort 1 (ver.)) eller «DisplayPort 2 (Ver.)» (DisplayPort 2 (ver.)) avhengig av hvilken konnektor som er koblet til PC-en. Èndre DisplayPort-versjon.

. Velg «Apply» (Bruk) og så Enter.

Det er et problem med enheten som er koblet til ved bruk av DisplayPort. øs problemet og slå av og på skjermen. Se brukerhåndboken til lydutenheten or flere detaljer.

leldingen viser at inngangssignalet er utenfor det spesifiserte området. Kontroller om datamaskinen er konfigurert i henhold til oppløsningen og vertikale oppdateringsfrekvensen som skjermen krever.

Start datamaskinen på nytt.

/elg en passende innstilling ved hjelp av skjermkortets hjelpeprogram. Du finner mer informasjon i veiledningen for grafikkkortet.

Copyright© 2014 EIZO Corporation All rights reserved.